## Arkivportalen: Finn en dødsfallsprotokoll

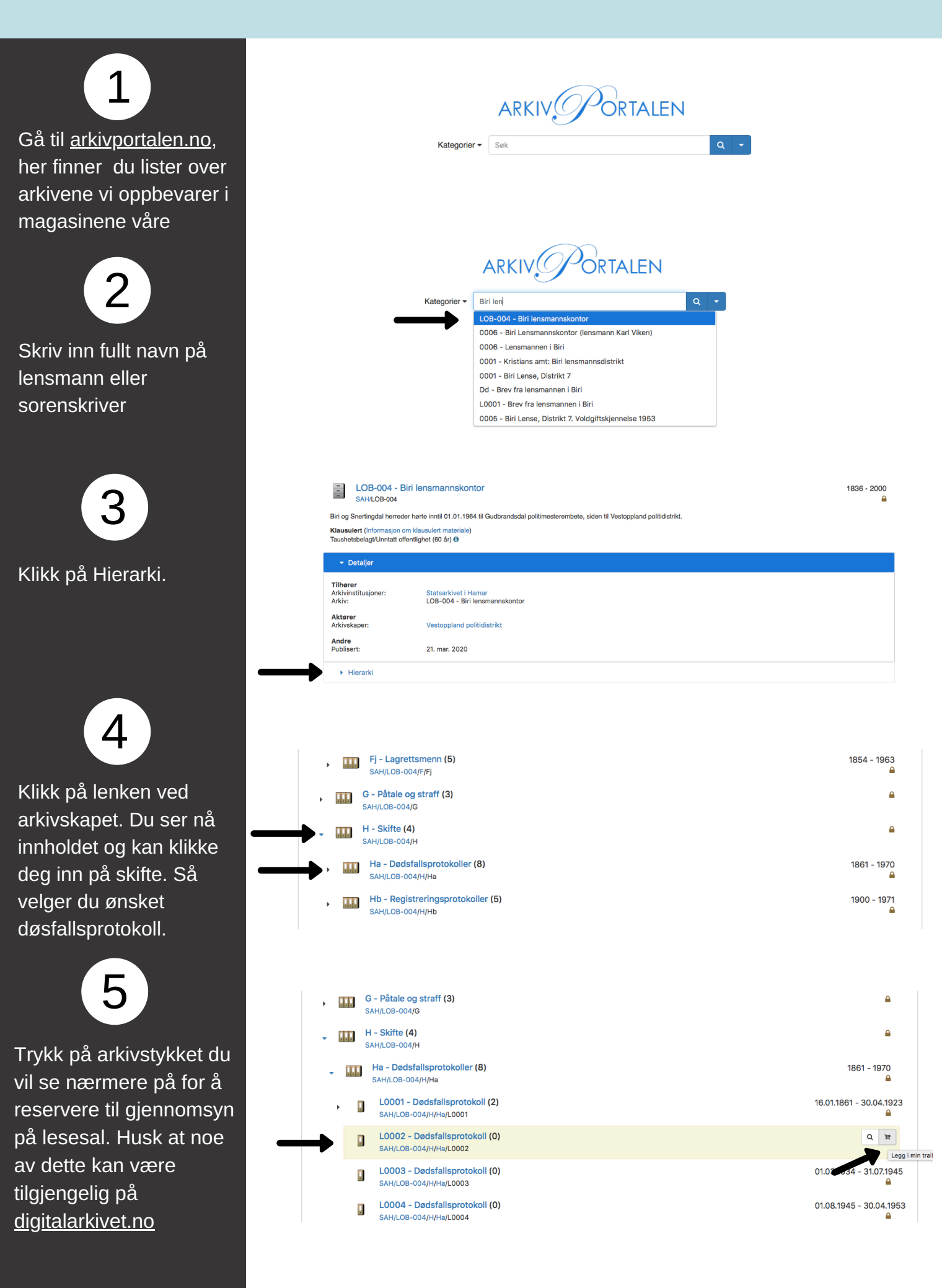